## 第31回日本医療薬学会年会

### オンデマンド配信 概要 質疑チャットについて

### 一般演題(ポスター)

#### 1. ポスターデータの閲覧方法

一般演題(ポスター)は、e-ポスターシステムを用いてオンデマンド配信いたします。 画面上では、ポスターモードまたはスライドモードで閲覧いただけます。 表示方法は自由に切り替え可能です。

表示切替

<画面イメージ:ポスターモード> 登録されたスライドが、画面に一覧として表示されます。 スライドをクリックすると、選択したスライドが大きく表示され スライドモードに切り替わります。

# Rote Set y & Set of Concentration Rote Set y & Set of Concentration Rote Set y & Set y & Set of Concentration Rote Set y & Set of Concentration Rote Set y & Set of Concentration Rote Set y & Set y & Set y & Set y Rote Set y & Set y & Set y & Set y Rote Set y & Set y & Set y & Set y Rote Set y & Set y & Set y Rote Set y & Set y & Set y & Set y Rote Set y & Set y & Set y Rote Set y & Set y & Set y & Set y Rote Set y & Set y & Set y Rote Set y & Set y & Set y

<画面イメージ:スライドモード> 登録されたスライドが1枚ずつ表示されます。 またデータ登録時にスライドノートに説明文を記載している場合は その内容が表示されます。

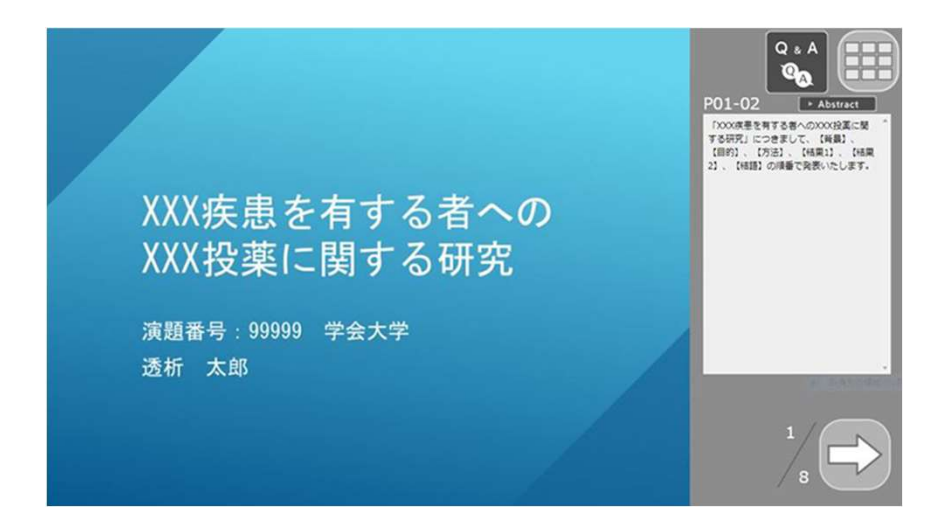

2. 質疑チャットについて(参加者→演者)

ポスター閲覧画面の質疑チャットにて、オンデマンド配信終了まで参加者からの質問を受け付けます。 (質問回答期間:11月30日(火)まで) 参加者からの質問投稿があった際には、ご回答をお願いいたします。

スライドモードで表示すると、画面右側に「Q&A」のボタンが表示されます。 クリックすると、質問投稿画面が表示されます。

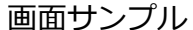

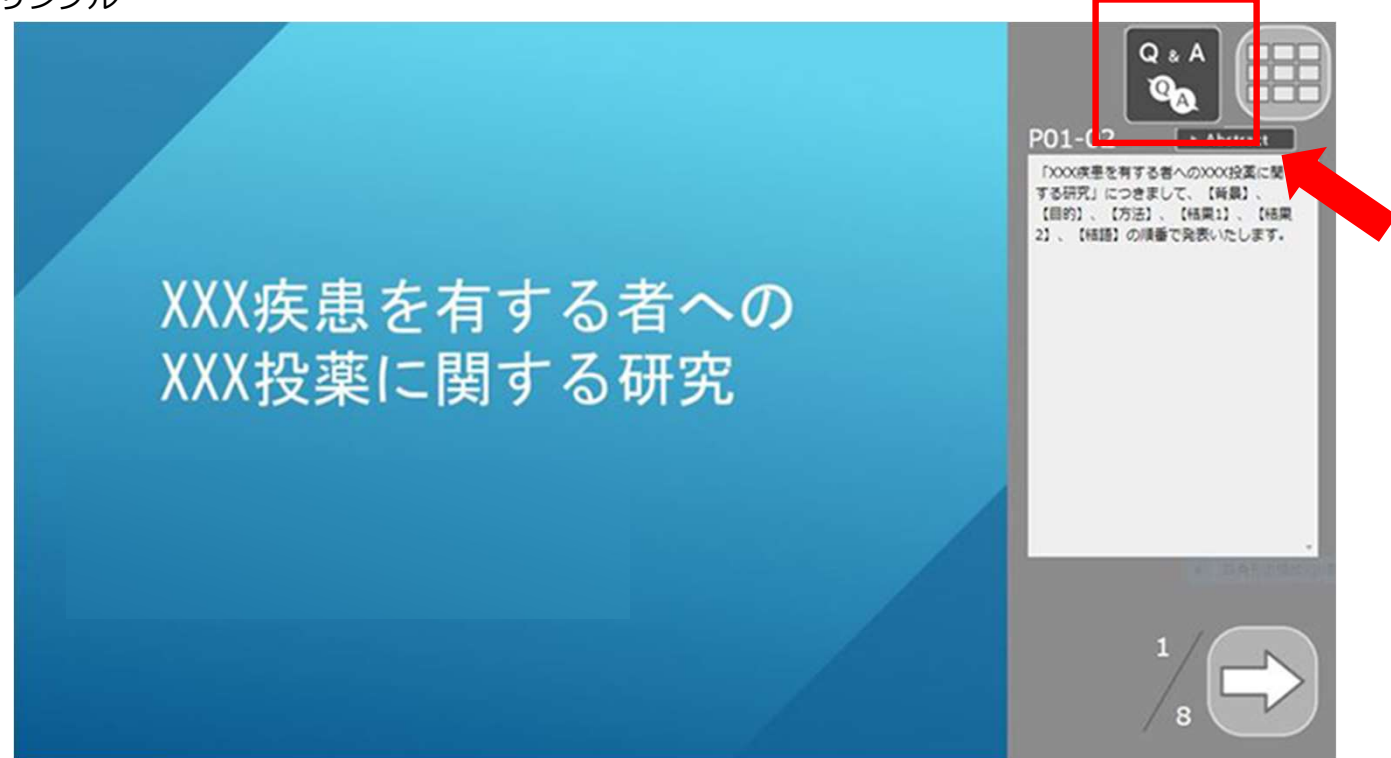

### 2. 質疑チャットについて(参加者→演者)

画面下部の記入欄へ質問を記入し、ボタンを押すと質問内容が投稿されます。 <u>質問が投稿されると、筆頭演者の登録メールアドレスへメールで通知が送られます</u>。

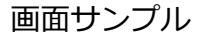

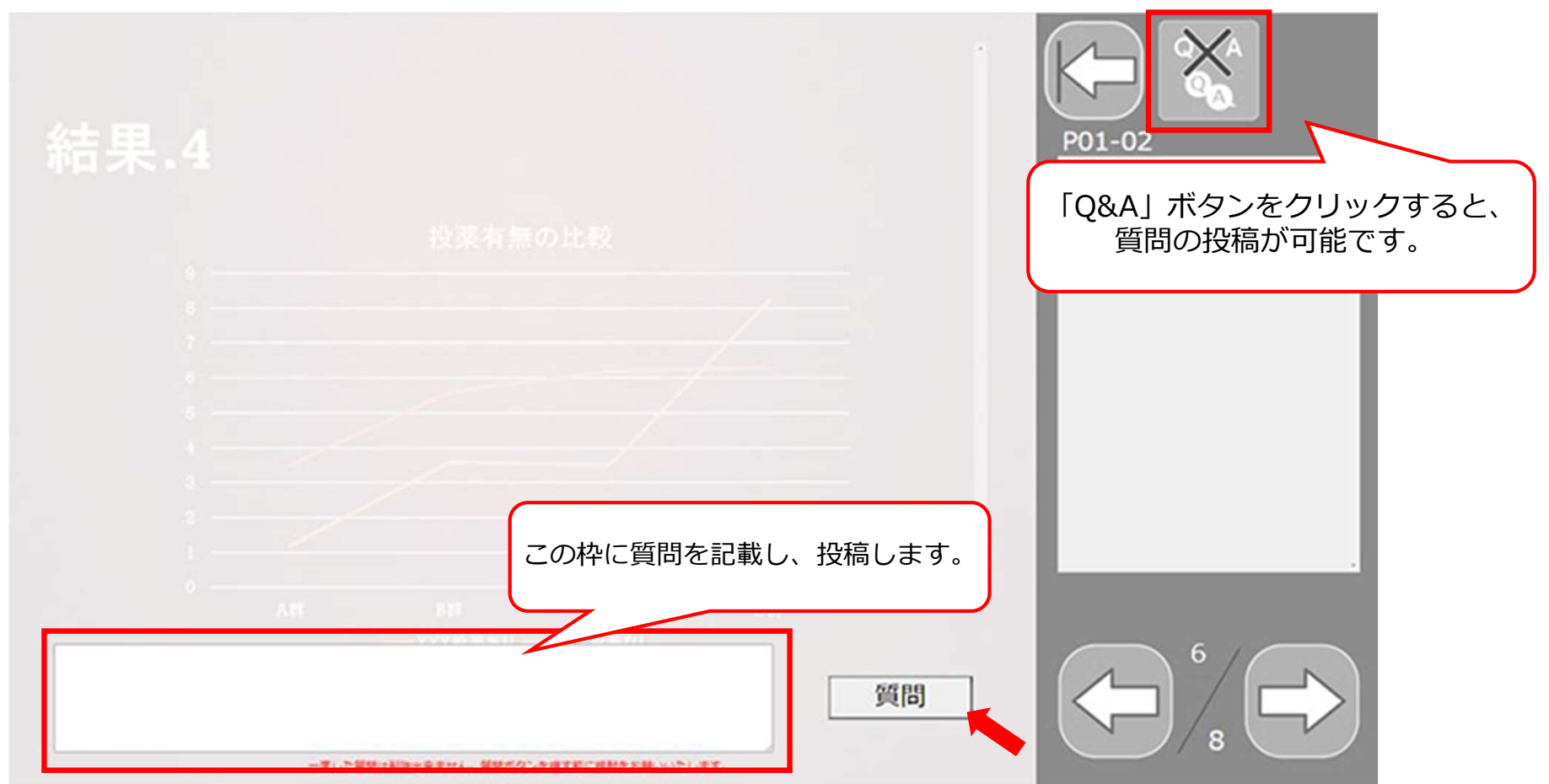

### 2. 質疑チャットについて(演者→参加者)

質問が投稿されると、筆頭演者の登録メールアドレスへメールで通知が送られます。 通知が来たら、Web開催配信サイトへログインいただき、ご回答をお願いします。

画面サンプル

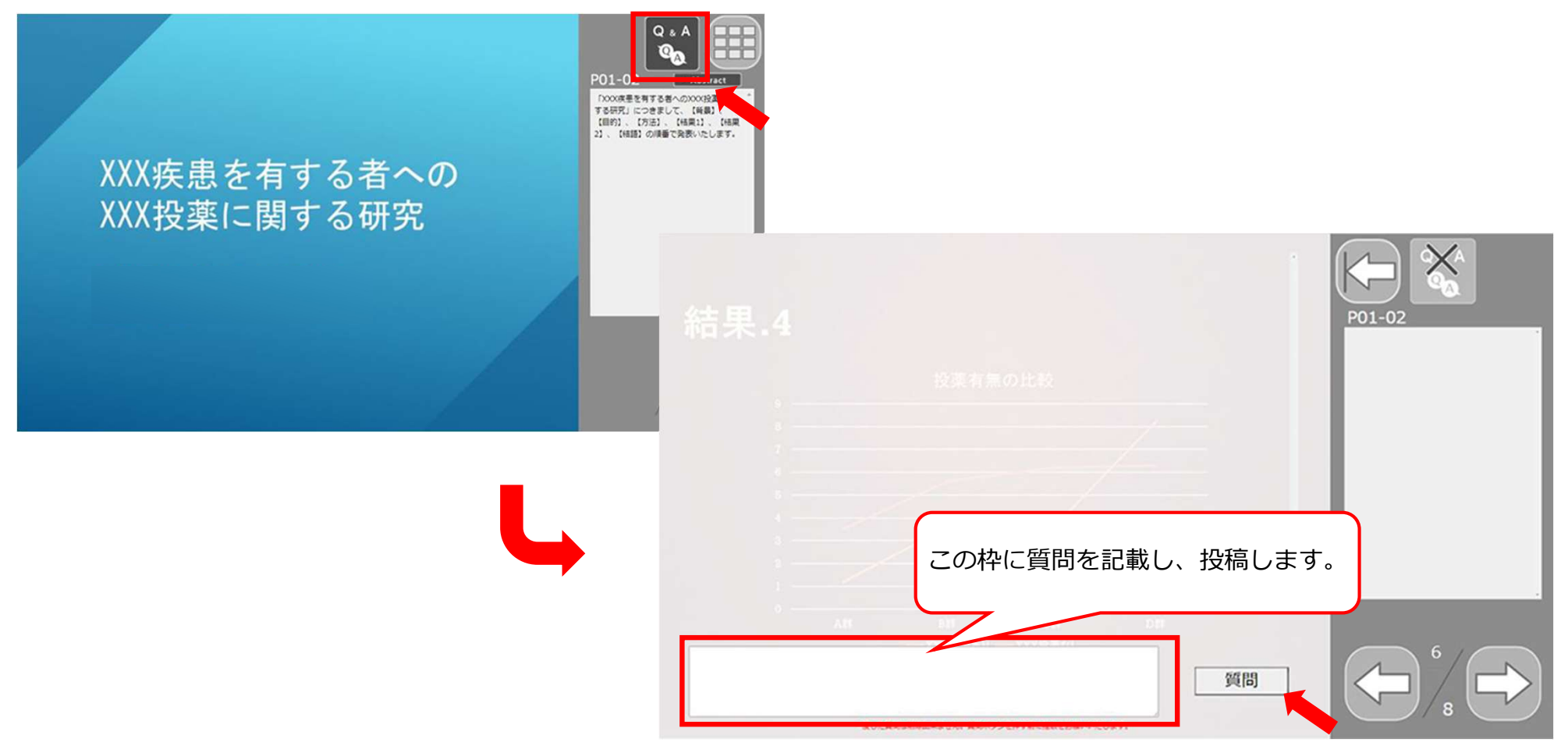

### 2. 質疑チャットについて(演者→参加者(視聴者))

参加者と演者のやり取りは以下のようにチャット形式で表示されます。 複数の参加者からの質問が溜まってしまう可能性もありますので、通知が来ましたら できるだけお早目にご回答いただきますようお願いいたします。

画面サンプル

| 参加者 1 (XXXX病院)<br>質問內容質問內容質問內容質問內容質問內容  | .質問內容質問內容質問內容質問內容<br>2020/5/21 21:30:45    |                                |                                      |
|-----------------------------------------|--------------------------------------------|--------------------------------|--------------------------------------|
|                                         | 入口 亮<br>回答内容…回答内容…回答内容…回答内容…回答内容…回答内容…     | 回答内容回答内容<br>2020/5/21 22:15:30 | P01-06 <b>?</b><br>ノートコメントです。スライド2枚目 |
| 参加者 1 (XXXX病院)<br>質問内容質問内容質問内容質問内容質問内容  | .質問內容質問內容質問內容質問內容<br>2020/5/21 21:30:45    |                                |                                      |
|                                         | 入口 亮<br>回答内容…回答内容…回答内容…回答内容…回答内容…回答内容…     | 回答内容回答内容<br>2020/5/21 22:15:30 |                                      |
| 参加者 2 ( △ △ 大学)<br>質問內容質問內容質問內容質問內容質問內容 | .質問內容質問內容質問內容質問內容<br>2020/5/21 21:30:45    |                                |                                      |
|                                         | 入口 亮<br>回答内容…回答内容…回答内容…回答内容…回答内容…回答内容…回答内容 | 回答内容回答内容<br>2020/5/21 22:15:30 |                                      |
| 参加者 3 (〇〇萊局)                            |                                            | 1                              |                                      |
|                                         |                                            | 質問                             |                                      |